# BackupBoxA V100R023C10

# **Upgrade Guide**

 Issue
 01

 Date
 2023-09-20

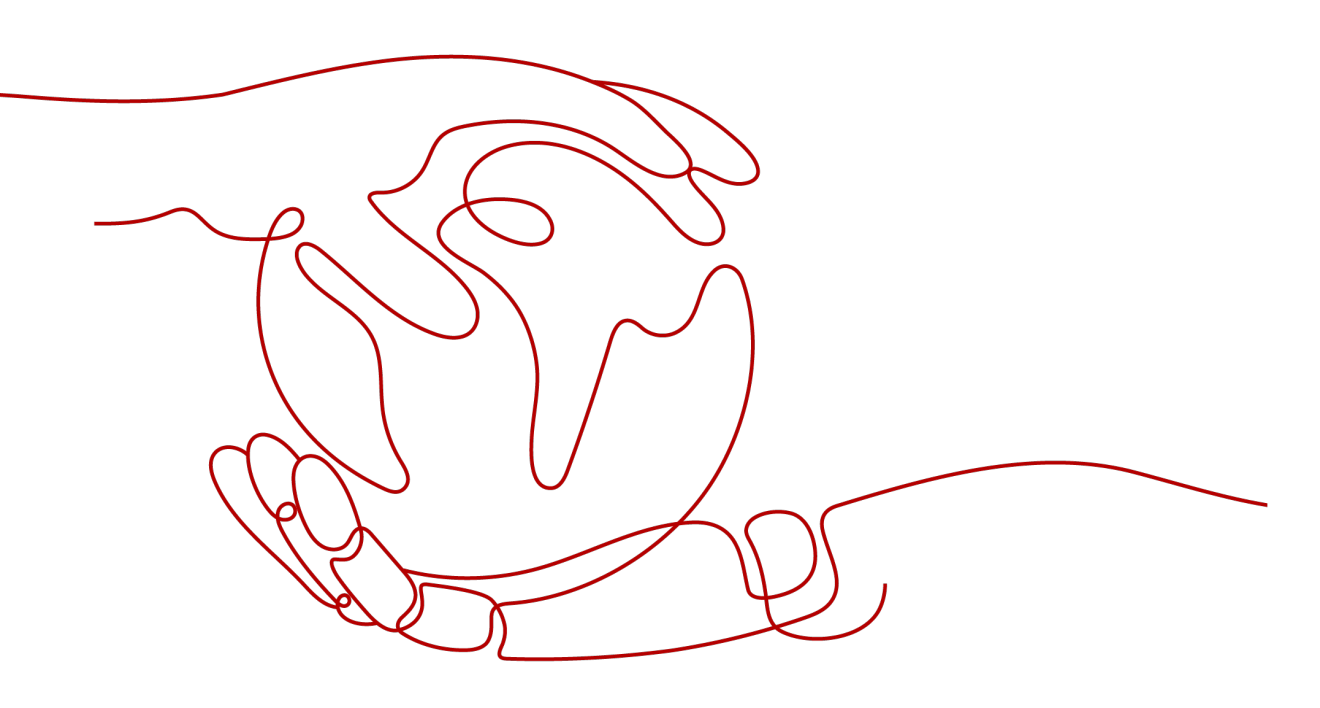

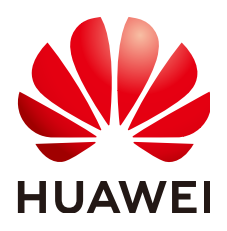

HUAWEI DIGITAL POWER TECHNOLOGIES CO., LTD.

### Copyright © Huawei Digital Power Technologies Co., Ltd. 2023. All rights reserved.

No part of this document may be reproduced or transmitted in any form or by any means without prior written consent of Huawei Digital Power Technologies Co., Ltd.

### **Trademarks and Permissions**

NUAWEI and other Huawei trademarks are the property of Huawei Technologies Co., Ltd. All other trademarks and trade names mentioned in this document are the property of their respective holders.

#### Notice

The purchased products, services and features are stipulated by the contract made between Huawei Digital Power Technologies Co., Ltd. and the customer. All or part of the products, services and features described in this document may not be within the purchase scope or the usage scope. Unless otherwise specified in the contract, all statements, information, and recommendations in this document are provided "AS IS" without warranties, guarantees or representations of any kind, either express or implied. The information in this document is subject to change without notice. Every effort has been made in the preparation of this document to ensure accuracy of the contents, but all statements, information, and recommendations in this document do not constitute a warranty of any kind, express or implied.

### Huawei Digital Power Technologies Co., Ltd.

Address: Huawei Digital Power Antuoshan Headquarters

Futian, Shenzhen 518043

People's Republic of China

Website: <u>https://e.huawei.com</u>

# **Change History**

# **Change History**

| Issue | Date       | Description                               |
|-------|------------|-------------------------------------------|
| 01    | 2023-09-07 | This issue is the first official release. |

# **Contents**

| Change History                                      | ii |
|-----------------------------------------------------|----|
| 1 Description                                       |    |
| 1.1 Application Scope                               |    |
| 1.2 Version Requirements for Upgrade                |    |
| 1.3 Precautions                                     | 2  |
| 2 Upgrade Procedure                                 | 3  |
| 3 Preparing for the Upgrade                         |    |
| 3.1 Preparing Software and Documents                | 4  |
| 3.1.1 Obtaining Required Upgrade Software and Tools | 4  |
| 3.1.2 Checking the Upgrade Package Integrity        |    |
| 3.2 Checking Before the Upgrade                     | 5  |
| 4 Performing the Upgrade                            | 6  |
| 4.1 Upgrading the BackupBoxA Through the Mobile App | 6  |
| 4.1.1 Preparations                                  | 6  |
| 4.1.2 Procedure                                     | 7  |
| 4.1.3 Verifying the Result                          |    |
| 4.1.4 Troubleshooting                               |    |
| 4.2 Upgrading the BackupBoxA Through the NMS        |    |
| 4.2.1 Preparations                                  |    |
| 4.2.2 Procedure                                     |    |
| 4.2.3 Verifying the Result                          |    |
| 4.2.4 Troubleshooting                               |    |
| 5 Verifying the Upgrade                             | 22 |
| 5.1 Verifying Basic Features                        |    |
| 5.2 Verifying Modified and New Features             |    |

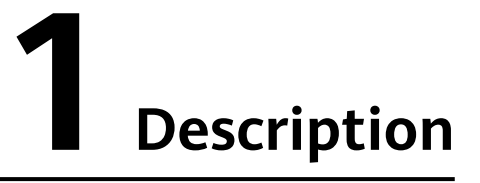

- **1.1 Application Scope**
- 1.2 Version Requirements for Upgrade
- **1.3 Precautions**

# **1.1 Application Scope**

- This document applies to the upgrade of the BackupBoxA. The following uses the upgrade of BackupBoxA V100R023C10 as an example.
- The BackupBoxA is a southbound device of the EMMA. It can be upgraded by connecting it to the EMMA through the app or network management system (NMS).

The upgrade modes are as follows.

| Upgrade Mode                                                  | WLAN      |
|---------------------------------------------------------------|-----------|
| Upgrading the BackupBoxA V100R023C10 (through the NMS)        | Supported |
| Upgrading the BackupBoxA V100R023C10 (through the mobile app) | Supported |

### NOTICE

• Ensure that the correct upgrade package is selected to prevent future upgrade failures.

# **1.2 Version Requirements for Upgrade**

### **Version Requirement**

This document is applicable to the upgrade of the BackupBoxA V100R023C10.

### **Impact on Services**

The BackupBoxA restarts after it is upgraded.

# **1.3 Precautions**

Follow the instructions in this document during the upgrade. During the upgrade, make sure that devices are not powered off or reset manually to reduce upgrade risks.

# **2** Upgrade Procedure

The upgrade schedule is as follows.

| Procedure                 | Duration                                                                                                    |
|---------------------------|----------------------------------------------------------------------------------------------------|
| Preparing for the upgrade | About 30 minutes                                                                                                    |
| Performing the upgrade    | Remote upgrade through the NMS: about 10 minutes<br>Upgrade through the app (connected to the EMMA<br>only through WLAN): about 5 minutes |
| Verifying the upgrade     | About 5 minutes                                                                                                    |

# **3** Preparing for the Upgrade

3.1 Preparing Software and Documents

3.2 Checking Before the Upgrade

# 3.1 Preparing Software and Documents

### 3.1.1 Obtaining Required Upgrade Software and Tools

Visit **http://support.huawei.com/enterprise/** and go to the download page based on the software package download path to upgrade the BackupBoxA. After obtaining the package, decompress it to obtain the upgrade package as listed in the following table.

| ltem                      | Upgrade Package                                                                                   | Download Path                                                                           |
|---------------------------|---------------------------------------------------------------------------------------------------|-----------------------------------------------------------------------------------------|
| BackupBoxA<br>V100R023C10 | BackupBoxA_V100R023C10<br>.zip<br>(Note: Obtain the upgrade<br>package of the target<br>version.) | Product Support ><br>Software Download ><br>Digital Power ><br>FusionSolar > BackupBoxA |

### 3.1.2 Checking the Upgrade Package Integrity

Check the package name and the number of files contained in the package after obtaining it to see whether the package is tampered with or damaged during transmission. The upgrade package can be used only after it passes the verification. The upgrade package checks itself during the upgrade. The composition of the upgrade package is listed in the following table.

### Composition of the BackupBoxA Upgrade Package

- vercfg.xml
- signaturelist.crl
- signaturelist.cms
- signaturelist
- config.txt
- BACKUPBOXA\_Moni.bin
- BACKUPBOXA\_Master.bin

# 3.2 Checking Before the Upgrade

Before the upgrade, check the human-machine interfaces such as the NMS and app, obtain the current device version, and rectify communication faults and login failures to ensure that the device is running properly.

# **4** Performing the Upgrade

4.1 Upgrading the BackupBoxA Through the Mobile App

4.2 Upgrading the BackupBoxA Through the NMS

# 4.1 Upgrading the BackupBoxA Through the Mobile App

- 1. The BackupBoxA can be upgraded by connecting it to the EMMA through the local mobile app.
- 2. The upgrade is complete after the upgrade progress reaches 100% and the BackupBoxA automatically restarts.

### 4.1.1 Preparations

[Required environments] BackupBox, FusionSolar app, and mobile phone (Android or iOS)

[Device requirements] The BackupBox is powered on and started properly. The FusionSolar app has been installed on the mobile phone and the application permission has been enabled. The app can access the EMMA WLAN.

To install the FusionSolar app, perform the following step:

**Step 1** Download and install the app.

Search for **FusionSolar** in one of the following app stores, download the app installation package, and install the app according to the operation guide.

- Baidu Mobile Assistant (Android)
- Huawei AppGallery (Android)
- Google Play (Android)
- App Store (iOS)

After the installation is complete, the FusionSolar icon is displayed as follows.

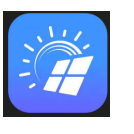

----End

### 4.1.2 Procedure

Perform the following steps on the FusionSolar app:

**Step 1** Open the FusionSolar app on the mobile phone and tap **Commission Device**.

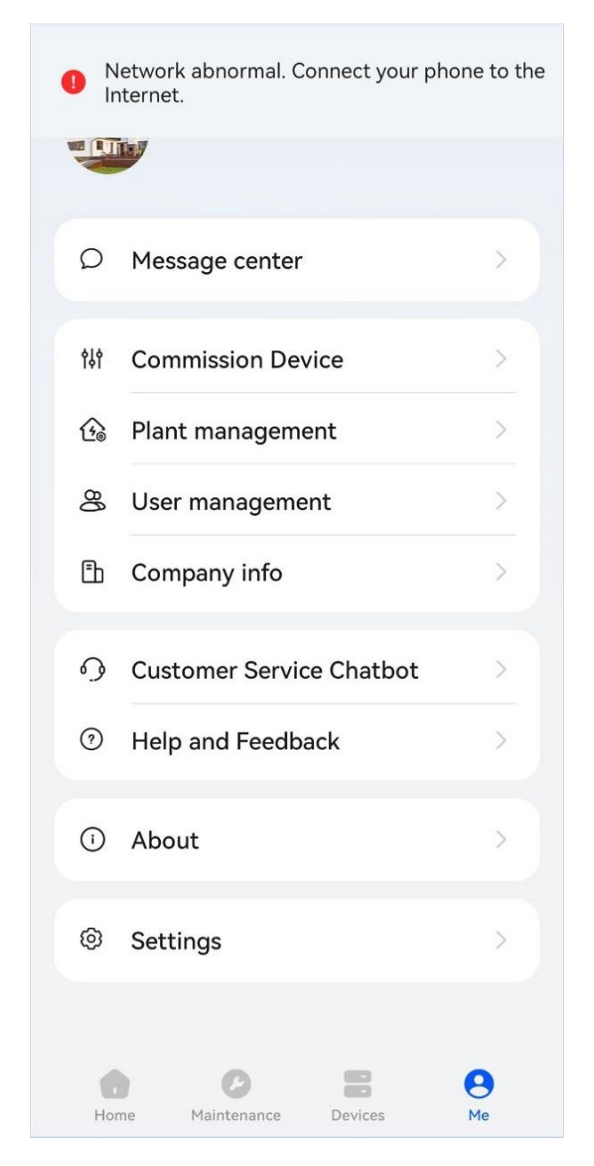

**Step 2** Log in to the app.

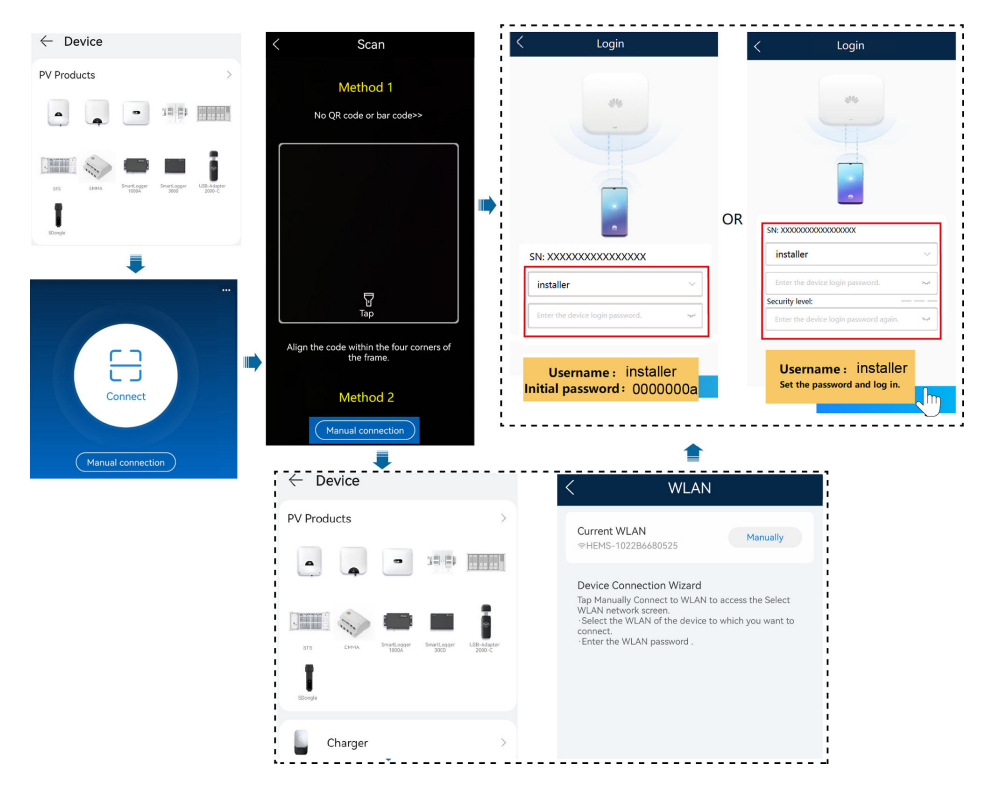

Step 3 Tap Maintenance.

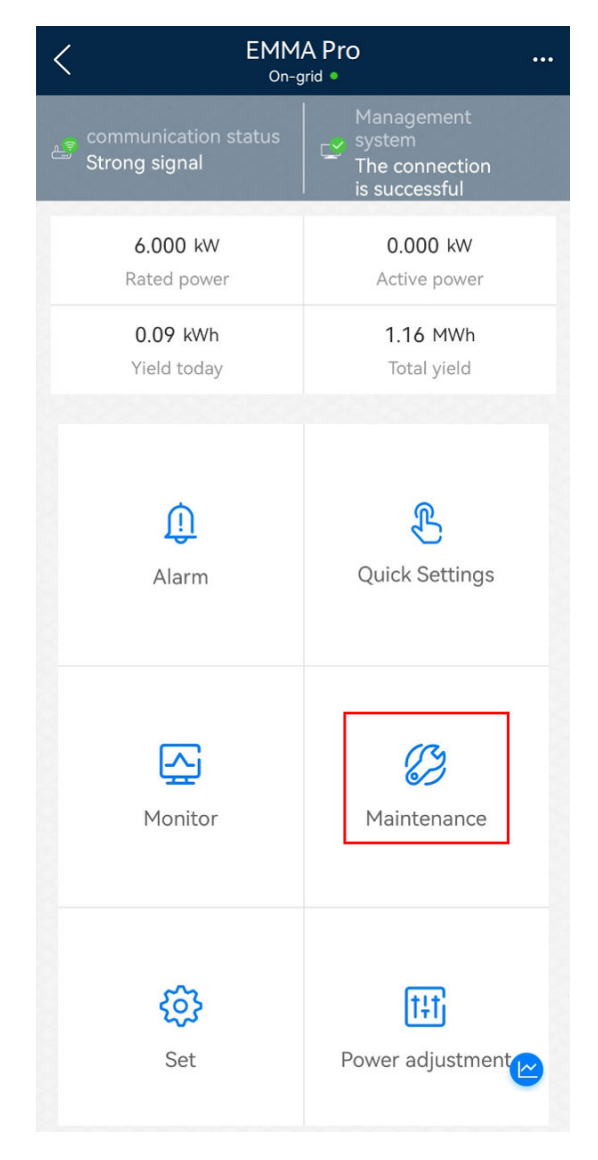

Step 4 Tap Upgrade.

| < Maintenance                           |   |
|-----------------------------------------|---|
| Device magt                             | > |
| Device logs                             | > |
| Upgrade                                 | > |
| Communication Diagnosis                 | > |
| Connection Test                         | > |
| Change password                         | > |
| System reset                            | > |
| Restore defaults                        | > |
| SSH                                     |   |
| Key update                              | > |
| Communication using expired certificate |   |
| Anti-rollback                           |   |
| Dispatch Logs                           |   |

**Step 5** On the displayed screen, select the BackupBoxA and upgrade package, and tap **NEXT** to perform the upgrade.

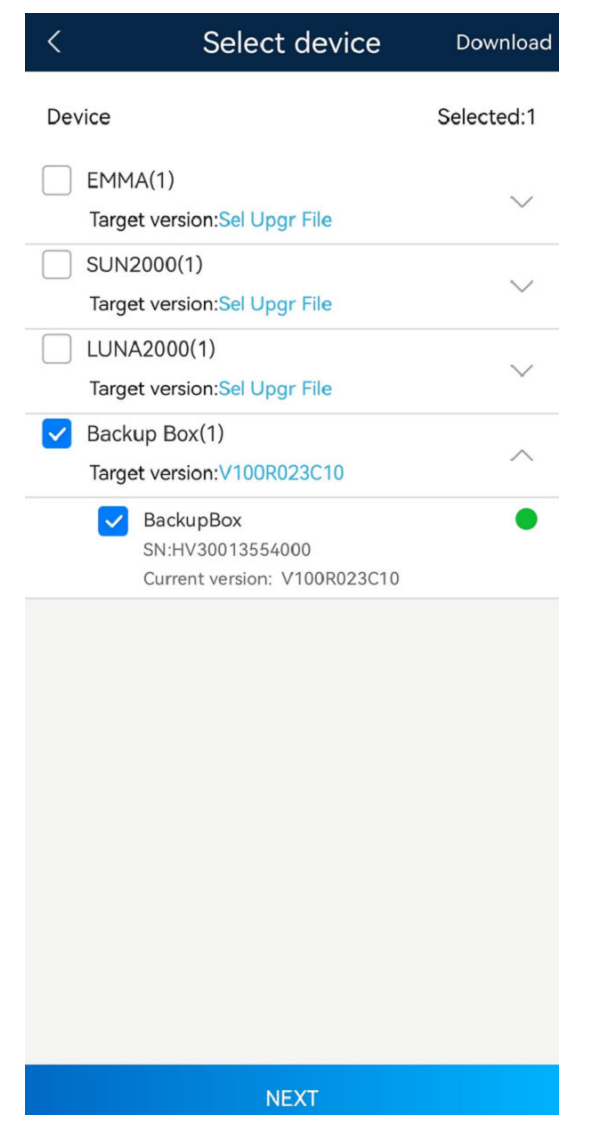

**Step 6** Upload the upgrade package. Wait until the upload is complete.

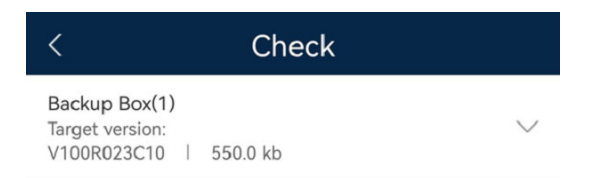

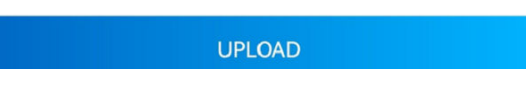

**Step 7** After the upgrade package is uploaded, a dialog box is displayed asking you to confirm the upgrade. Tap **Update Now** to continue.

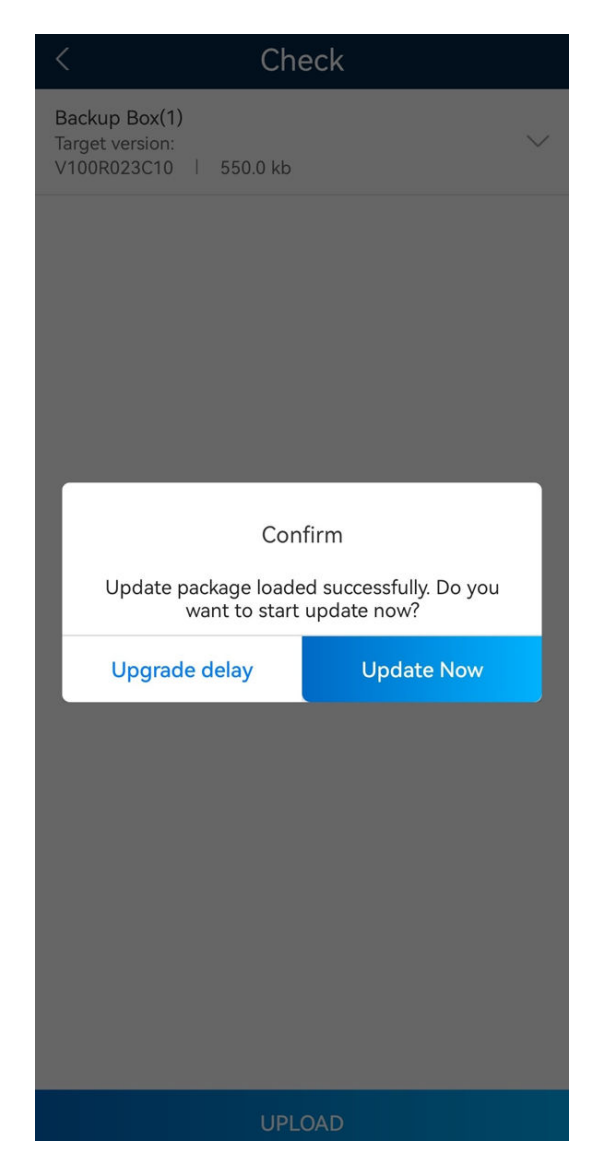

**Step 8** After the upgrade task is successfully created, the following dialog box is displayed. Then, tap **OK**.

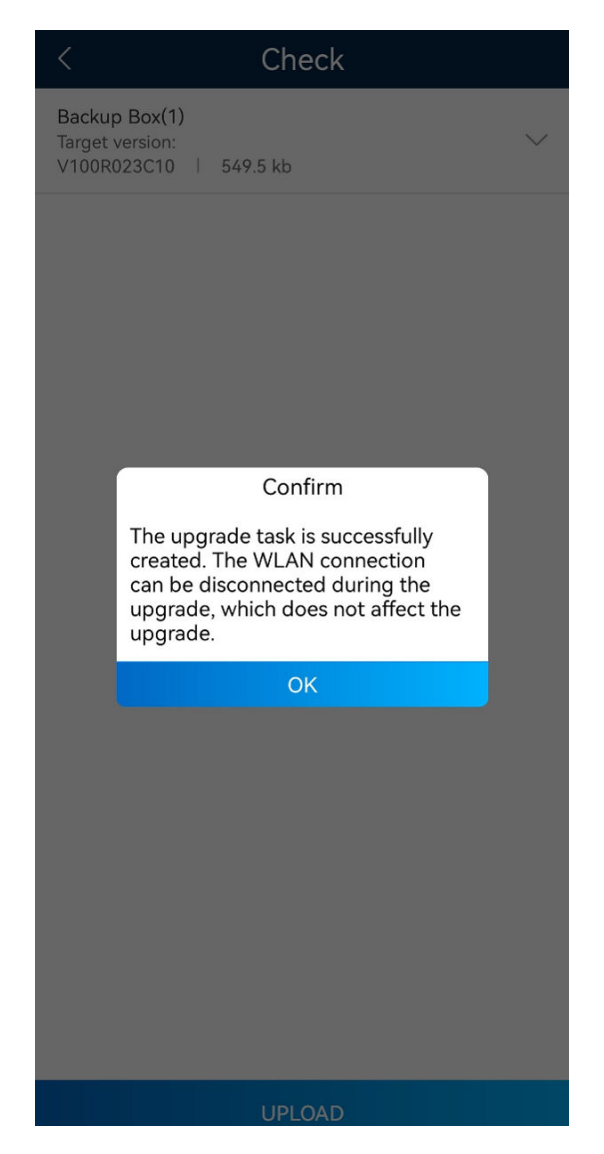

**Step 9** Tap **OK** and then the device upgrade progress is displayed. When the upgrade progress reaches 100%, the upgrade is complete.

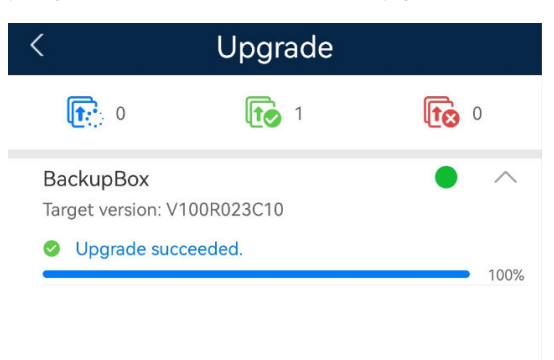

#### ----End

After the preceding process is completed, the BackupBox is upgraded.

If the installer needs to delay the upgrade for a period of time due to reasons such as device installation, tap **Upgrade delay** in Step 7.

The EMMA automatically counts down in the backend. By default, the BackupBoxA will be automatically upgraded after four hours. The following message is displayed when you delay the upgrade.

| <                                                          | Check                           |  |  |  |  |  |  |  |  |
|------------------------------------------------------------|---------------------------------|--|--|--|--|--|--|--|--|
| Backup Box(1)<br>Target version:<br>V100R023C10   550.0 kb |                                 |  |  |  |  |  |  |  |  |
|                                                            |                                 |  |  |  |  |  |  |  |  |
|                                                            |                                 |  |  |  |  |  |  |  |  |
|                                                            |                                 |  |  |  |  |  |  |  |  |
|                                                            | Confirm                         |  |  |  |  |  |  |  |  |
|                                                            | The device update will start in |  |  |  |  |  |  |  |  |
|                                                            | approximately 4 hours.          |  |  |  |  |  |  |  |  |
|                                                            | ОК                              |  |  |  |  |  |  |  |  |
|                                                            |                                 |  |  |  |  |  |  |  |  |
|                                                            |                                 |  |  |  |  |  |  |  |  |
|                                                            |                                 |  |  |  |  |  |  |  |  |
|                                                            |                                 |  |  |  |  |  |  |  |  |
|                                                            |                                 |  |  |  |  |  |  |  |  |
|                                                            | UPLOAD                          |  |  |  |  |  |  |  |  |

### 4.1.3 Verifying the Result

After the BackupBoxA restarts, log in to the FusionSolar app and check whether the current software version is the target version.

Follow Step 5 in **4.1.2** to access the device upgrade screen and expand the device details to view the current version of the device.

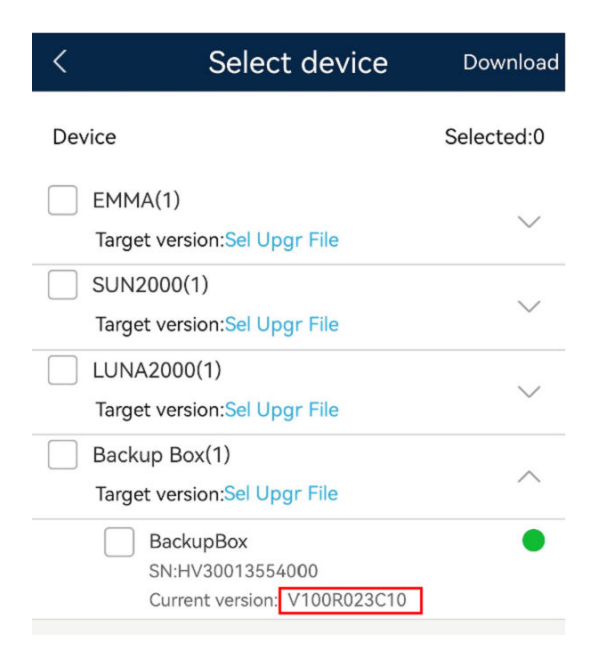

### 4.1.4 Troubleshooting

Connect to the EMMA WLAN on the app to upgrade the BackupBoxA. If any of the following exception scenarios occurs, perform operations as prompted:

• **Scenario 1**: A message is displayed on the app, indicating that the activation is delayed.

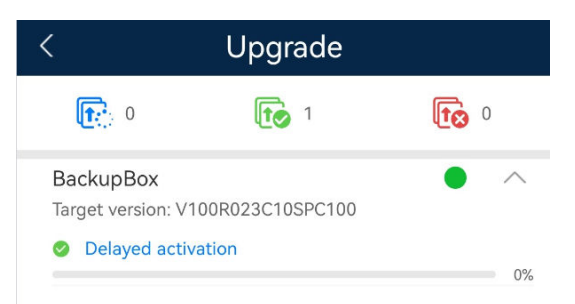

**Note**: If this message is displayed above the upgrade progress bar, the device automatically enters the delayed upgrade state because the current working conditions do not meet the immediate upgrade conditions. By default, the device will be upgraded four hours later.

**Operation**: Disconnect the WLAN. The upgrade task will be automatically processed in the backend of the EMMA. If you want to cancel the delayed upgrade task, you can deliver a new upgrade task on the upgrade screen.

• Scenario 2: When the device is connected to the EMMA on the app and an upgrade task is delivered, a message is displayed, indicating that some upgrade task is in the delayed state.

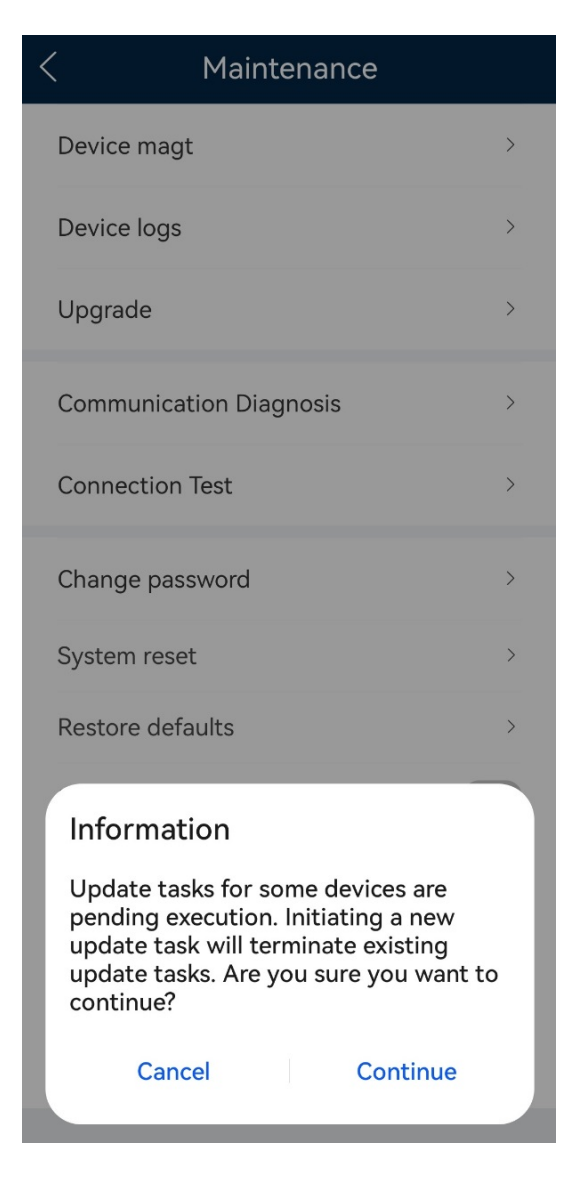

**Note**: This message indicates that a delayed upgrade task exists in the backend of the EMMA. You can trigger the delayed upgrade task in either of the following ways:

a. Deliver the delayed upgrade task following steps in 4.1.2.

b. The EMMA upgrades multiple southbound devices at the same time. For devices that require immediate upgrade, if the upgrade conditions are not met or the upgrade fails, the upgrade will be delayed.

**Operation**: Handle the issue according to the current upgrade requirements. There are two scenarios:

a. If you want to deliver a new upgrade task, tap **Continue**. After receiving the new upgrade task, the EMMA automatically stops the existing delayed upgrade task.

b. If you cancel the new task, the EMMA will execute the existing delayed upgrade task until the task times out seven days later or all devices are successfully upgraded.

 Scenario 3: For the first connection to the EMMA on the app, a message is displayed, indicating that the xxx device can be used only after being upgraded.

**Note**: After the app is connected to the device, it automatically obtains the latest version. If the current version is earlier than the latest version, a dialog box is displayed.

**Operation**: Perform upgrade operations as prompted on the app to upgrade the device.

Follow steps in **4.1.2** to perform immediate upgrade or delayed upgrade as required.

If you delay the upgrade, the system does not prompt you to upgrade the device to the latest version when you connect to the EMMA next time.

In other upgrade scenarios, if other messages are displayed on the app, perform operations as prompted. If the device is not upgraded to the target version, perform the upgrade again until the upgrade is successful. If the fault persists, contact Huawei technical support.

# 4.2 Upgrading the BackupBoxA Through the NMS

- 1. The BackupBoxA can be upgraded through the NMS only after the EMMA of the BackupBoxA is connected to the router. The router needs to be connected to the network.
- 2. The upgrade is complete after the upgrade progress reaches 100% and the BackupBoxA automatically restarts.

### 4.2.1 Preparations

[Required environments] BackupBoxA, networked router, and NMS

[Device requirements] The BackupBoxA is properly powered on. The router is properly connected to the EMMA and the public network. The EMMA can be properly connected to the NMS.

### 4.2.2 Procedure

**Step 1** Open the browser, enter the NMS address to access the NMS. Enter the user name and password to log in to the NMS.

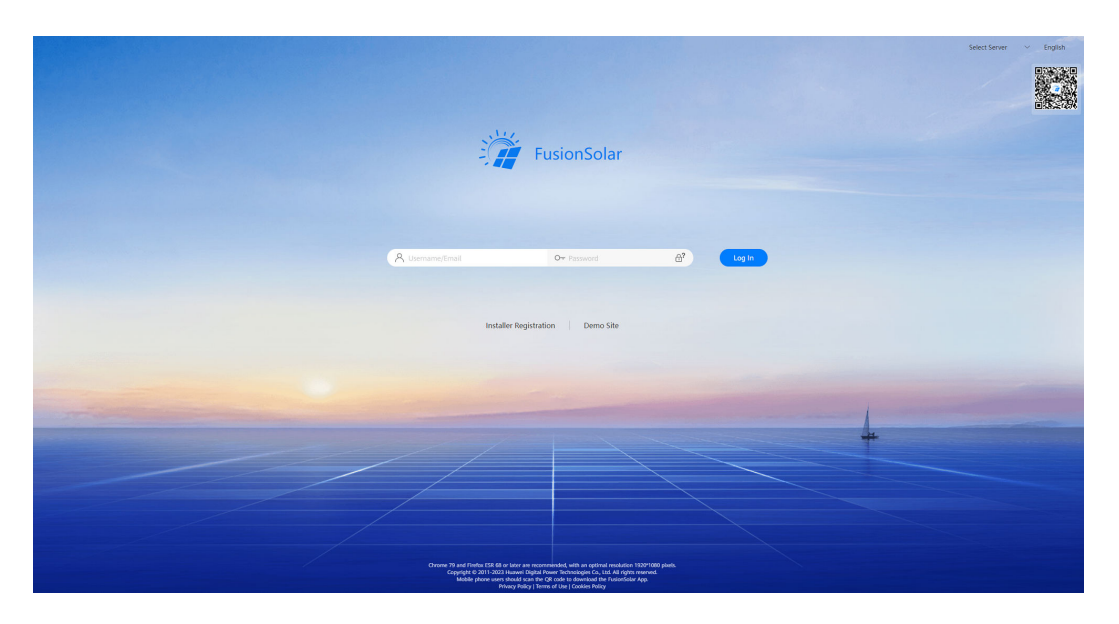

### **NOTE**

- This document uses https://cn.fusionsolar.huawei.com/ as an example. The actual NMS connected to the BackupBoxA prevails.
- If you do not have a login account, register an installer account and then log in.
- Chrome 79, Firefox ESR 68, and later versions are recommended.

#### **Step 2** On the home page of the FusionSolar, choose **Plants** > **Update Management**.

| 🎢 FusionSolar 🛛      | ଜ |                           | Home Monitoring                 | Reports | s PL               | ants Maintenance                                     | Value-Added Services | System        |            | Q | 🕐 English | 음 admin | i ? |
|----------------------|---|---------------------------|---------------------------------|---------|--------------------|------------------------------------------------------|----------------------|---------------|------------|---|-----------|---------|-----|
| Enter a keyword Q    | 1 | Details Alarms            |                                 |         | ۲                  | Plant                                                |                      |               |            |   |           |         |     |
| Seckci a device type |   | Real-Time Device Data     |                                 |         |                    | Plant Management<br>Plant Migration<br>Plant License |                      |               |            |   |           |         |     |
|                      |   | Basic Information         |                                 |         | 8                  | Power Generation Plan<br>Device                      | Man                  |               |            |   |           |         |     |
|                      |   | Device name               | e name BackupBox                |         | DN                 | Device Management                                    |                      | BackupBox     | Plant name |   | 3         | rCK002  |     |
|                      |   | = 5N                      | NS237G001071                    |         | Adapter Management |                                                      |                      | Plant address |            |   | 15ec      |         |     |
|                      |   | <ul> <li>Model</li> </ul> | BackupBox = Sc<br>Device Access |         | V100R023C10        |                                                      |                      |               |            |   |           |         |     |
|                      |   |                           |                                 |         |                    | Update Management                                    |                      |               |            |   |           |         |     |
|                      |   |                           |                                 |         |                    | Log Export                                           |                      |               |            |   |           |         |     |
|                      |   |                           |                                 |         |                    | License Management                                   |                      |               |            |   |           |         |     |
|                      |   |                           |                                 |         |                    | Inspection                                           |                      |               |            |   |           |         |     |
|                      |   |                           |                                 |         |                    | Configure Strings                                    |                      |               |            |   |           |         |     |
|                      |   |                           |                                 |         |                    | Module Library Manage                                | ement                |               |            |   |           |         |     |
|                      |   |                           |                                 |         |                    | Inspection of Faulty Dev                             | vices                |               |            |   |           |         |     |
|                      |   |                           |                                 |         |                    | Device Certificate Mana                              | igem                 |               |            |   |           |         |     |
|                      |   |                           |                                 |         |                    | Device Security Configu                              | ratio                |               |            |   |           |         |     |
|                      |   |                           |                                 |         |                    | Activated Devices                                    |                      |               |            |   |           |         |     |
|                      |   |                           |                                 |         | _                  |                                                      |                      |               |            |   |           |         |     |

### **NOTE**

Before upgrading a device, ensure that the plant has been created and the device can be found in the plant.

**Step 3** On the **Update Management** page, click **Device Upgrade** to query the upgrade information about devices of the plant.

| 🎢 FusionSolar 🛛           | ଜ    |            |                   |              |                       | Home N          | fonitoring R   | eports Plants    | Mainten | ance Value-Added  | Services  | System         |       |                          |                        | Q            | 🕐 English | 온 admin (     | 00      |
|---------------------------|------|------------|-------------------|--------------|-----------------------|-----------------|----------------|------------------|---------|-------------------|-----------|----------------|-------|--------------------------|------------------------|--------------|-----------|---------------|---------|
| Device                    | Soft | ware I     | Packages Dev      | rice Upgrad  | e App Versions        | Auto Update     | Rule HOL       | JP Configuratio  | 'n      |                   |           |                |       |                          |                        |              |           |               |         |
|                           | 5    | Device ty  | pe: BackupBox     |              | Upgrade time: 2023-06 | 03 00 00 00     | 2023-09-02 23: | 59.59 🖂 Na       | ine:    | 80                | arch      |                |       |                          |                        |              |           | Create Upda   | te Task |
| Adapter Management        |      |            | Execution Account | Upgrade Tin  | 10                    | Upgrade M       | ode            | Device Type      |         | Package Name      |           |                | Upgr  | ade Details              |                        |              |           | Operation     |         |
| Device Access             |      | +          | tes****           | 2023-09-02   | 15:07:46              | After user a    | uthorization   | DackupDox        |         | BackupBoxA_V100R0 | 230108018 |                | To be | executed                 |                        |              |           | Cancel 🗸      |         |
| Update Management         |      |            | tes****           | 2023-09-01 2 | 10:27:42              | Update now      | r.             | BackupBox        |         | BackupBoxA_V100R0 | 123010    |                | -     |                          | _                      |              | 50%       | Cancel 🗸      |         |
| Log Export                |      |            | Device name       | Piz          | int name              | Start Time      |                | Completion Time  | ,       | Source Version    |           | Target Version |       | Execution Account        | Upgrade Stati          | us 🕥         | Task Det  | ails          |         |
| License Management        |      |            | ВаскирВок         | V6           | 陵顶-5775-单桓全屋备电实       |                 |                |                  |         | V100R023C10B02    | 0         | V100R023C10    |       | tes                      | To be executed         | d            |           |               |         |
| Inspection                |      |            | ВаскарВок         | V6           | 接顶-5779-单相全屋着电实       | 2023-09-02 00.0 | 4.36           | 2023-09-02 00:09 | 106     | V100R023C10802    | 0         | V100R023C10    |       | bes*****                 | Activation succ        | peeded       |           |               |         |
|                           |      | т          | otal records: 2   |              |                       |                 |                |                  |         |                   |           |                |       |                          |                        |              |           | < 1 > 10 / pe | 30 × .  |
| Configure Strings         |      | +          | tes*****          | 2023-09-01 2 | 0.18.26               | Update nou      | c.             | BackupBox        |         | BackupBoxA_V100R0 | 123C10    |                | Pater | 1.1 Succeeded.0 Discardi | ed.0 Timeout.0 Cancele | ed 2 Total 2 |           |               |         |
| Module Library Management |      | Total Neci | onds: 3           |              |                       |                 |                |                  |         |                   |           |                |       |                          |                        |              |           | < 1 > 107     | page 🗸  |

Step 4 On the Device Upgrade tab page, click Create Update Task and options of the device to be upgraded are displayed. Set Upgrade to Update now and Device type to BackupBox, and choose the target device and target device version. After all options are set, click OK to upgrade the device.

| 🎁 FusionSolar 🛛              | ଜ                                                                                    |                       | Home Monitoring                                 | Reports Plants Ma            | iintenance Value-Added Services Syster | m                                                      | Q                                                      | 🝘 English 🔱 admin 🛈 🍞        |  |  |  |  |
|------------------------------|--------------------------------------------------------------------------------------|-----------------------|-------------------------------------------------|------------------------------|----------------------------------------|--------------------------------------------------------|--------------------------------------------------------|------------------------------|--|--|--|--|
| Device                       | Software Packages De                                                                 | wice Upgrade App Vers | ions   Auto Update Rule   HC                    | UP Configuration             |                                        |                                                        |                                                        |                              |  |  |  |  |
|                              | Device type 📕 🖌 🗸 Upgrade time: 2023-08-07 00.00.00 - 2023-09-06.23 09:09 🔿 Name 🔽 😡 |                       |                                                 |                              |                                        |                                                        |                                                        |                              |  |  |  |  |
| Adapter Management           | Execution Account                                                                    | Upgrade Time          | Upgrade Mode                                    | Device Type                  | Package Name                           | Upgi                                                   | rade Details                                           | Operation                    |  |  |  |  |
| Device Access                |                                                                                      | 2023-09-06 19:49:12   | Update now                                      | Inverter                     | SUN2000L_V200R001C000SPC134            | _                                                      |                                                        | 91%                          |  |  |  |  |
| Update Management            | + -                                                                                  | 2023-09-06 19:33:48   | Greate Lindate Task                             |                              |                                        | ×                                                      | 3 Succeeded 1 Discarded 0 Timeout 0 Canceled 0 Total 1 |                              |  |  |  |  |
| Log Export                   |                                                                                      | 2023-09-06 19 25:33   |                                                 |                              |                                        |                                                        | xecuted                                                | Cancel V                     |  |  |  |  |
| License Management           | +                                                                                    | 2023-09-06 19 10:53   | * Upgrade: O Update now O After au              | noteshorts                   |                                        | 3 Succeeded 1 Discarded 0 Timeout 0 Canceled 0 Total 1 |                                                        |                              |  |  |  |  |
| Inspection                   | + tes****                                                                            | 2023-09-06 19:06:09   | Device type: BackupBox                          |                              |                                        |                                                        | 3 Succeeded 1 Discarded 0 Timeout 0 Canceled 0 Total 1 |                              |  |  |  |  |
|                              | * =                                                                                  | 2023-09-06 19:04:09   | Device selection mode:     O Select man         | ally C Import device list    |                                        |                                                        | 3 Succeeded 1 Discarded 0 Timeout 0 Canceled 0 Total 1 |                              |  |  |  |  |
| Configure Strings            | * =                                                                                  | 2023-09-06 19:02:02   |                                                 |                              |                                        |                                                        | 3 Succeeded 3 Discarded 0 Timeout 0 Canceled 0 Total 3 |                              |  |  |  |  |
| Module Library Management    | * -                                                                                  | 2023-09-06 18:19:58   | * Device: 2000000000000000000000000000000000000 | 0000 ©                       |                                        |                                                        | 3 Succeeded 3 Discarded 0 Timeout 0 Canceled 0 Total 3 |                              |  |  |  |  |
| Inspection of Faulty Devices | * -                                                                                  | 2023-09-06 18:11:25   | * Same version update?: O No 🔿 Ye               | 8                            |                                        |                                                        | 1 Succeeded:0 Discarded:0 Timeout:0 Canceled:0 Total:1 |                              |  |  |  |  |
| Configurati                  | * -                                                                                  | 2023-09-06 17:49:41   | Select target versions :                        |                              |                                        |                                                        | 1 Succeeded:0 Discarded:0 Timeout:0 Canceled:0 Total:1 | A A 4 A 444                  |  |  |  |  |
| Desire Certificate Massacen  | iotal records: 1012                                                                  |                       |                                                 |                              | 1 Partient                             |                                                        |                                                        | 2 3 4 5 ··· 102 > 107page ·· |  |  |  |  |
| Derke Certikale mallogen     |                                                                                      |                       | Device Model                                    |                              | target version                         |                                                        |                                                        |                              |  |  |  |  |
| Activated Devices            |                                                                                      |                       | ВаскирВок                                       |                              | V100R023C10 V                          |                                                        |                                                        |                              |  |  |  |  |
|                              |                                                                                      |                       | I am aware that the update may interrule        | pt device running and I have | obtained the customer's authorization. |                                                        |                                                        |                              |  |  |  |  |
|                              |                                                                                      |                       |                                                 |                              |                                        | Cancel OK                                              |                                                        |                              |  |  |  |  |
|                              |                                                                                      |                       |                                                 |                              |                                        |                                                        |                                                        |                              |  |  |  |  |

**Step 5** Query the upgrade details. After the upgrade task is created, you can query the upgrade details of the BackupBoxA on the **Device Upgrade** tab page, including the upgrade progress, number of devices to be upgraded, and upgrade result.

| 🎁 FusionSolar 🛛    | ଜ                      |                           | Home Monitoring            | Reports Plants Main | ntenance Value-Added Services | System C                                                 | ) 🕼 English 🔱 admin 🛈 🤶 |
|--------------------|------------------------|---------------------------|----------------------------|---------------------|-------------------------------|----------------------------------------------------------|-------------------------|
| Device             | Software Packages De   | vice Upgrade App Versions | Auto Update Rule HC        | UP Configuration    |                               |                                                          |                         |
|                    | Device type: BackupBox | V Upgrade time: 2023-08-  | 03 00:00:00 - 2023-09-02 2 | (59.59 🖹 Name:      | Search                        |                                                          | Create Update Task      |
| Adapter Management |                        |                           |                            |                     |                               |                                                          | 121.000                 |
| Dealer France      | Execution Account      | opgrade time              | upgrade mode               | Device type         | Package Name                  | Opgrade Decans                                           | Operation               |
| Device Access      | + tes*****             | 2023-09-02 15:07:46       | After user authorization   | BackupBox           | BackupBoxA_V100R023C10B018    | To be executed                                           | Cancel V                |
| Update Management  | 🕖 tes*****             | 2023-09-01 20:27:42       | Update now                 | ВаскирВок           | BackupBoxA_V100R023C10        |                                                          | 50% Cancel V            |
| Log Export         | + tes*****             | 2023-09-01 20:18:25       | Update now                 | BackupBox           | BackupBoxA_V100R023C10        | Falled:0 Succeeded:1 Discarded:0 Timeout:0 Canceled:2 To | tal:3                   |
|                    | Total records: 3       |                           |                            |                     |                               |                                                          | < 1 > 107 page V        |

**Step 6** View the upgrade result. After the upgrade is complete, the BackupBoxA restarts and the upgrade result is displayed in **Upgrade Details**.

| 🎁 FusionSolar 🛛    | ŵ                      |                                                | Home Monitoring Re        | ports Plants Mainten | ance Value-Added Services System | Q (6                                                          | 🖲 English 🔮 admin 🛈 🤶 |
|--------------------|------------------------|------------------------------------------------|---------------------------|----------------------|----------------------------------|---------------------------------------------------------------|-----------------------|
| Device             | Software Packages Der  | vice Upgrade App Versions Au                   | ito Update Rule HOU       | P Configuration      |                                  |                                                               |                       |
|                    | Device type: BackupBox | <ul> <li>Upgrade time: 2023-08-03 0</li> </ul> | 0.00.00 - 2023-09-02 23:5 | 9.59 🗇 Name:         | Search                           |                                                               | Create Update Task    |
| Adapter Management |                        |                                                |                           |                      |                                  |                                                               |                       |
|                    | Execution Account      | Upgrade Time                                   | Upgrade Mode              | Device Type          | Package Name                     | Upgrade Details                                               | Operation             |
| Device Access      | + 105*****             | 2023-09-02 15:07:46                            | After user authorization  | ВаскирВох            | BackupBoxA_V100R023C10B018       | To be executed                                                | Cancel 🛩              |
| Update Management  | 主 tes*****             | 2023-09-01 20:27:42                            | Update now                | BackupBox            | BackupBoxA_V100R023C10           |                                                               | 50% Cancel V          |
| Log Export         | + tes*****             | 2023-09-01 20:18:26                            | Update now                | BackupBox            | BackupBoxA_V100R023C10           | Falled:0 Succeeded:1 Discarded:0 Timeout:0 Canceled:2 Total:3 |                       |
|                    | Total records: 3       |                                                |                           |                      |                                  |                                                               | < 1 > 107 page </td   |

#### ----End

### 4.2.3 Verifying the Result

On the **Monitoring** page, check whether the current software version of the BackupBoxA is the target version.

| 🎁 FusionSolar 🛛                                          |                       | Home Monitoring F | Reports Plants Maintenance Valu               | ue-Added Services System |                                      | Q @ English 옾 admin (i) ⑦ |
|----------------------------------------------------------|-----------------------|-------------------|-----------------------------------------------|--------------------------|--------------------------------------|---------------------------|
| Enter a keyword Q                                        | Details Alarms        |                   |                                               |                          |                                      |                           |
| Select a device type                                     | Real-Time Device Data |                   |                                               |                          |                                      |                           |
| <ul> <li>• • • • • • • • • • • • • • • • • • •</li></ul> | Status                | Off-grid inverter | Grid voltage                                  | 4.7 V                    | <ul> <li>Inverter Voltage</li> </ul> | 230.6 V                   |
| Backuptox     minventer-5     minventer-5                | Basic Information     |                   |                                               |                          |                                      |                           |
|                                                          | Device name           | BackupBox         | Device type                                   | BackupBox                | <ul> <li>Plant name</li> </ul>       | YCK002                    |
|                                                          | * SN                  | NS2370001071      | <ul> <li>Device replacement record</li> </ul> |                          | <ul> <li>Plant address</li> </ul>    | টাৰ্বা                    |
|                                                          | Model                 | BackupBox         | Software version                              | V100R023C10              |                                      |                           |

### 4.2.4 Troubleshooting

**Scenario 1**: After an upgrade task is delivered on the NMS, a message is displayed, indicating that the task is waiting to be executed.

| tes*****    | 2023-09-01 20:27:42 | Update now          | BackupBox           | BackupBoxA_V100R023C10 | _              |                   | (                    | 50% Cancel V |
|-------------|---------------------|---------------------|---------------------|------------------------|----------------|-------------------|----------------------|--------------|
| Device name | Plant name          | Start Time          | Completion Time     | Source Version         | Target Version | Execution Account | Upgrade Status ③     | Task Details |
| BackupBox   | V6接顶-5775-单档全屋备电实   |                     |                     | V100R023C10B020        | V100R023C10    | tes*****          | To be executed       |              |
| BackupBox   | V6楼顶-5779-单根全屋备电实   | 2023-09-02 00:04:36 | 2023-09-02 00:09:08 | V100R023C10B020        | V100R023C10    | tes*****          | Activation succeeded |              |

**Note**: If this message is displayed, an upgrade task is to be executed on the device.

In other upgrade scenarios, if the device is not upgraded to the target version, perform the upgrade again until the upgrade is successful. If the fault persists, contact Huawei technical support.

# **5** Verifying the Upgrade

5.1 Verifying Basic Features

5.2 Verifying Modified and New Features

## **5.1 Verifying Basic Features**

The basic features are verified as follows.

| No. | Feature Verification                                   | Expected Result                                                       |  |  |
|-----|--------------------------------------------------------|-----------------------------------------------------------------------|--|--|
| 1   | Check the version in use.                              | The version in use is the same as the target version.                 |  |  |
| 2   | Check the device running status.                       | The device is running properly.                                       |  |  |
| 3   | Check the real-time running information of the device. | All device data is collected and set properly.                        |  |  |
| 4   | Check the device parameters.                           | The device parameters are<br>the same as those before<br>the upgrade. |  |  |

# 5.2 Verifying Modified and New Features

For details, see the corresponding release notes.